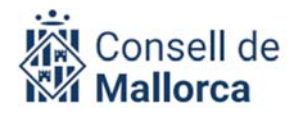

## INSCRIPCIÓN EN EL PROGRAMA «JOCS ESPORTIUS ESCOLARS»

Para la temporada 2023/2024, la Dirección Insular de Deportes del Departamento de Medio Ambiente, Medio Rural y Deportes del Consell de Mallorca presenta el formulario para inscribirse en el programa marco del fomento del deporte «Jocs esportius escolars».

Esta temporada habrá un formulario único de inscripción en línea. Se tienen que rellenar todas las casillas obligatoriamente.

Una vez rellenado y enviado, recibiréis un correo electrónico a la dirección que habéis facilitado, con un resumen de todas las respuestas. Debéis conservar el correo electrónico para acreditar que habéis inscrito a los deportistas al programa, y así, poder participar en las actividades que os proponga el técnico deportivo de cada una de las comarcas.

## MANUAL DE INSTRUCCIONES PARA ENTIDADES DEPORTIVAS

1. Seguid el enlace que os facilite el técnico deportivo de vuestra comarca.

2. Rellenad todas las casillas con la información correspondiente:

- **Dirección electrónica:** indicad la dirección electrónica de referencia, a través de la cual se harán todas las comunicaciones con vuestra entidad.

- **Comarca:** elegid la opción correspondiente a vuestra comarca.

## FORMULARIO DIADAS

- **Nombre de la entidad:** tenéis a vuestra disposición un desplegable con las opciones disponibles. En caso de no encontrar el nombre de vuestro club, seleccionad la opción «Otras entidades» y añadir el nombre del club en la pregunta siguiente.

- **Tipo de entidad:** seleccionad en la lista desplegable a que tipología de las propuestas pertenece vuestra entidad.

- Municipio: en el desplegable tenéis todos los municipios.

- Nombre del equipo o de los equipos.

- Modalidad deportiva: seleccionad la modalidad deportiva que practicáis.

- **Categoría deportiva:** marcad la categoría deportiva de los deportistas (podéis marcar más de una categoría, si es el caso de vuestra entidad).

- **Número de deportistas por categoría:** indicad el número de deportistas que inscribís por cada categoría. Debéis desglosar el número de deportistas femeninas y masculinos (ejemplo: cadete = 21 femenino / 15 masculino).

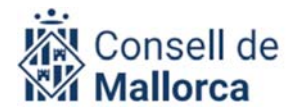

- Si tenéis más de 50 deportistas por categoría, indicadlo a continuación (ejemplo: Preiniciación femenino=54, Cadete masculino=60): Rellenar en caso de que tengáis más de 50 deportistas por categoría.

- **Cuerpo técnico:** indicad el número, teléfono, DNI y dirección electrónica de la persona responsable de los deportistas inscritos (entrenador, director deportivo, etc.).

- **Seguro deportivo:** para poder participar en las actividades es obligatorio disponer de un seguro de accidentes, en cumplimiento del RD 849/1993. Marcad la casilla por certificar que los deportistas inscritos tienen la cobertura necesaria.

- Ley orgánica 3/2018 de protección de datos de carácter personal y garantía de los derechos digitales: Tenéis que autorizar el uso de los datos de carácter personal para poder participar en las actividades.

3. Una vez rellenadas las casillas correspondientes, pulsad «Enviar» y de manera automática, recibiréis un correo electrónico con el resumen y la confirmación de la inscripción hecha.

4. **IMPORTANTE:** en caso de inscripciones nuevas de deportistas, no volved a introducir los datos de deportistas apuntados anteriormente; procurad no repetir datos que ya existen.

Para cualquier aclaración, podéis dirigiros al personal técnico deportivo de vuestra comarca.

Animaos a participar!